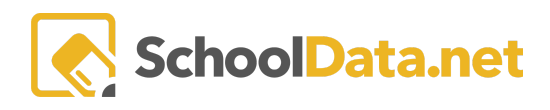

## ALE Application for Parents: Removing your Students from a Waitlist

Suppose your program has enabled the waitlist feature. In that case, you may have added your students to the waitlist during registration or even ended up on a waitlist because a class you were trying to enroll in no longer had space. By taking the following steps, you can remove your students from a waiting list if you are no longer interested.

Click **Parent Home**, then choose **Summary** in the left navigation menu. This will open the Parent Summary page, where you can find your students and their Student Learning Plans (SLP).

Click **Review WSLP** or **Review Pending WSLP** under the SLP you would like. <u>Note the **School Year** if there are</u> <u>multiple SLPs</u>.

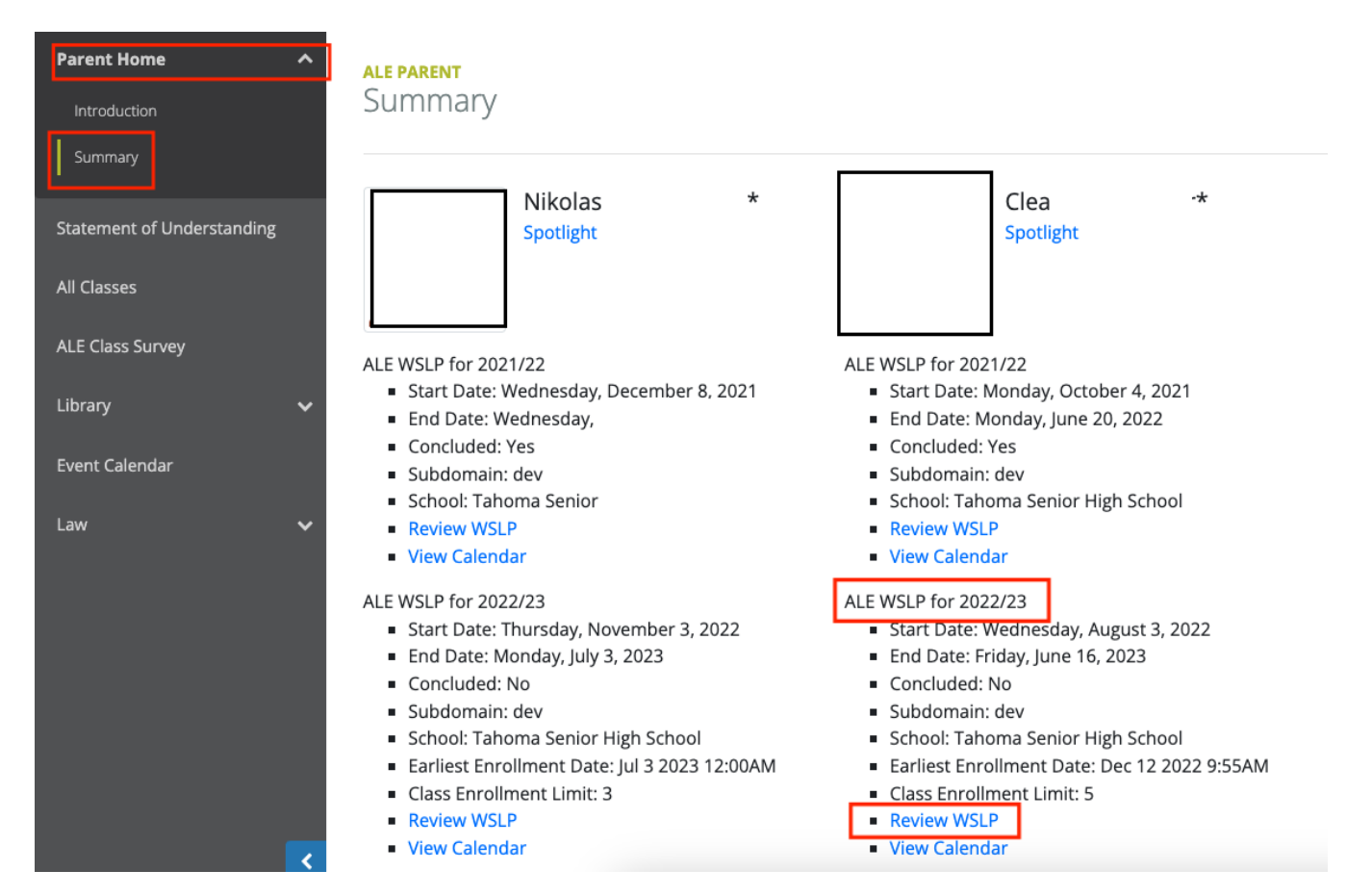

Hover your mouse over the **Classes** drop-down and click **Waitlist**. Here, you will see a list of all the classes your student is on the waitlist for, along with their position.

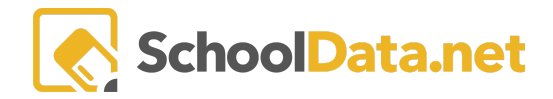

| Details | Subjects/Courses - | Approvals      | Classes -             | Attendance | Weekly Contact - | Monthly Progress | Calendar |
|---------|--------------------|----------------|-----------------------|------------|------------------|------------------|----------|
| Student | Learning Plan Do   | etails instruc | Scheduled<br>Waitlist | Classes    |                  |                  |          |

To remove them from the waitlist, use the **Row Action & Options** gear for the class you wish to remove and select **Remove from Waitlist.** 

## **Classes Waitlist**

|                |      |                  |   |                        |          |                   |                        | 7 <b>0</b> Q             |
|----------------|------|------------------|---|------------------------|----------|-------------------|------------------------|--------------------------|
| Class          | Cert | ificated Teacher | C | lass Meetings          | 1        | Waitlist Position | Waitlist Date Adde     | b                        |
| _*_            | _*_  |                  |   | *_                     |          | _*_               |                        |                          |
| ego Worlds 4.0 | Tami | ny Jacobsen*     | N | lon 8:00AM - 9:55AM, T | ue 8:00A | 1                 | January 13th, 2023 7:5 | Row<br>Actions & Options |
|                |      |                  |   |                        |          |                   | R                      | ow Actions & Options     |